# Step 1: Log in to your bKash app. Select 'Education Fee'.

| 14:              | 14 <b>A 🛎 A •</b> |                              | 🕲 🗟 al 🛔     |
|------------------|-------------------|------------------------------|--------------|
|                  | Tap for Balance   |                              | 💇 ≽          |
|                  |                   |                              |              |
| <u>-</u> +       |                   |                              |              |
| Send Money       | Mobile Recharge   | Cash Out                     | Make Payment |
| ⊕_•°             | (F)               | मालक के<br>अल्लाम<br>मोलका म |              |
| Add Money        | Pay Bill          | Savings                      | Loan         |
| (f)              | ES?               |                              | NGO          |
| bKash to Bank    | Remittance        | Education Fee                | Microfinance |
|                  | Close             | ^                            |              |
| My bKash         |                   |                              | See All      |
|                  |                   | Do                           | A            |
| My Offers        | Saved Bills Priyo | Numbers 014                  | 407077877 DE |
|                  |                   |                              |              |
| ж.) <sup>0</sup> |                   | •                            |              |
| Suggestions      |                   |                              | See All      |
| Home             | bdnews24.com      | QR                           | Inbox        |
| II               |                   | )                            | <            |

Step 2: Click on 'Search Institution' and type 'South'. South Breeze School's name will appear. Select South Breeze School.

| 14:14 🖬 🚱 🛎 🔸                                        |              | 😫 🗟 તો 🛢 | 14:14 🖬  |                                       |              |        |       |        |        |       | 😭 🗟 🛍    |               |  |
|------------------------------------------------------|--------------|----------|----------|---------------------------------------|--------------|--------|-------|--------|--------|-------|----------|---------------|--|
| Education                                            | Fr           | ≫°       | ÷        |                                       |              | 1      | Educa | ation  | Fee    |       |          | Þ             |  |
| Search Institution<br>Enter institution name or type | 1            | ÷        | Se<br>SC | earch Ir<br>buth                      | istituti     | on     |       |        |        |       |          | $\rightarrow$ |  |
|                                                      |              |          | Ins      | stitutio                              | ns           |        |       |        |        |       |          |               |  |
| View Receipts                                        |              |          |          |                                       | Univ         | ersity | of So | outh A | sia    |       |          |               |  |
| Explore                                              |              |          | 10       | INTERNITY OF<br>TUTH ASP <sup>4</sup> | Unive        | ersity |       |        |        |       |          |               |  |
| E-Learning                                           | Quiz         |          |          | SB at                                 | Sout<br>Scho | h Bree | eze S | chool  |        |       |          |               |  |
| Institutions and Face Tunes                          |              |          | Ot       | hers                                  |              |        |       |        |        |       |          |               |  |
| Res Types                                            |              |          |          |                                       |              | No     | matc  | hing p | artnei | ŕ     |          |               |  |
| School College                                       | Jniversity T | raining  | <        | ;                                     | south        | 1      | S     | outh   |        | South | nampt    | on …          |  |
| H                                                    |              |          | 1        | 2                                     | 3            | 4      | 5     | 6      |        | 7     | 8        | 9 0           |  |
| Others                                               |              |          | q        | w                                     | е            | r      | t     | у      | r l ı  | 1     | i        | o p           |  |
| XI Class Admission                                   |              |          | ć        | a                                     | s            | d      | f     | g      | h      | j     | k        | T             |  |
| College                                              |              |          | Ŷ        |                                       | z            | x      | с     | v      | b      | n     | m        | $\propto$     |  |
| edumen Eduman<br>Others                              |              |          | !#`      | 1                                     | ,            |        | Engl  | ish (U | к)     |       | <u> </u> | Done          |  |
| BUET<br>University                                   |              |          |          |                                       |              |        |       | 0      |        |       | ~        |               |  |
|                                                      |              |          |          |                                       |              |        |       |        |        |       |          |               |  |

### Step 3: Click on 'Bill Period' and select month from the list.

| 14:14 | 4 ⊑ Θ ž ·           | 9 Sul 1       |      | 14:14 🖾 🖨 🛎 •  | ° a | S1 🗎 |
|-------|---------------------|---------------|------|----------------|-----|------|
|       | Education Fee       |               | ÷    | February 2022  |     |      |
|       | Couth Drooms School |               | Т    | March 2022     |     |      |
|       | School              |               |      | April 2022     |     |      |
|       |                     |               | -    | May 2022       |     |      |
|       | 2023                | •             |      | lune 2022      |     |      |
| n     | it ID               |               |      | June 2022      |     |      |
|       |                     |               |      | July 2022      |     |      |
|       |                     |               |      | August 2022    |     |      |
|       |                     |               |      | September 2022 |     |      |
|       |                     |               |      | October 2022   |     |      |
|       |                     |               |      | November 2022  |     |      |
|       |                     |               |      | December 2022  |     |      |
|       |                     |               |      | January 2023   |     |      |
|       |                     |               |      | February 2023  |     |      |
|       |                     |               |      |                |     |      |
| bay   |                     | $\rightarrow$ |      |                |     |      |
| II    | 0                   | <             |      |                |     |      |
|       |                     |               | Proc | ceed to pay    |     |      |
|       |                     |               |      | III O          | <   |      |

## Step 4: Type student ID and click 'Proceed to pay'

| 14          | :15 🖬 🛛 🛎 🔸                   | 😧 🗟 al 🛔 |
|-------------|-------------------------------|----------|
| ÷           | Education Fee                 | ≫°       |
| TO          | South Breeze School<br>School |          |
| Bill Period | Ľ.                            |          |
| Februa      | ary 2023                      |          |
| Enter Stud  | dent ID                       |          |
| U215067     |                               |          |
|             |                               |          |

|  | Proceed to pay |   |     |        |   |     |     |   |     |    |              |  |
|--|----------------|---|-----|--------|---|-----|-----|---|-----|----|--------------|--|
|  | C              |   | ÷   | GF GF  |   | Ú   | Ģ   | ķ | Ę   | මා |              |  |
|  | 1              | 2 | 3   | 4      | 5 | ;][ | 6   | 7 | 8   | 9  | 0            |  |
|  | q              | w | е   | r      | t |     | у   | u | i   | 0  | р            |  |
|  | ć              | a | 3   | d      | f | g   | h   | j |     | k  | 1            |  |
|  | Ŷ              | Z | z   | x      | с | v   | b   | n | ı r | n  | $\bigotimes$ |  |
|  | <b>!#1</b> ,   |   | , [ | Englis |   |     | UK) |   |     | •  | Done         |  |
|  |                |   |     | 0      |   |     |     |   | ~   | ~  |              |  |

Step 5: The student's name and due amount will appear. Click 'Tap to continue' if all details are correct.

| 14:16                   | 🖻 (f) 🛎 🔸                                                      | 😰 🕾 al 🛔 |
|-------------------------|----------------------------------------------------------------|----------|
| ÷                       | Education Fee                                                  | ▶°       |
| TO                      | South Breeze School<br>School                                  |          |
| Bill Period<br>February | 2023                                                           | ~        |
| Student ID<br>U215067   | Account Name                                                   |          |
| Due Date                | Status<br>UNPAID                                               |          |
| Amount                  |                                                                |          |
| ł                       | <b>513,000.00</b><br>Available Balance: <del>b</del> 22,624.87 |          |
| Tap To Continu          | e                                                              | ÷        |
| 111                     | 0                                                              | <        |

Step 6: Enter your PIN and click button. Check your total fee and new balance. Tap and hold to pay if all details are correct.

| 14:16 🗳               | θ≛ •                             | 10 S.J.                     | 14:16 🖬 🖨 🛎 🔹                                       | <b>ا</b> الدينة (1) |
|-----------------------|----------------------------------|-----------------------------|-----------------------------------------------------|---------------------|
| ÷                     | Education Fee                    | ×                           |                                                     | ×                   |
| To<br>SBUE So         | <b>uth Breeze School</b><br>hool |                             | Confirm to <b>Education F</b>                       | ee                  |
| Student ID<br>U215067 | Account Na                       | me                          | SBLE School                                         | 1001                |
| Amount<br>৳13,000.00  | <b>Charge</b><br>+ ธ100.00       | Total<br>৳ <b>13,100.00</b> | Total<br>ษ <b>13,100.00</b><br>ษ13,000.00 + ษ100.00 | New Balance         |
| •                     | Enter PIN                        | $\rightarrow$               | Student ID<br>U215067                               |                     |
|                       |                                  |                             |                                                     |                     |
|                       |                                  |                             |                                                     |                     |
| 1                     | 2                                | 3                           |                                                     |                     |
| 4                     | 5                                | 6                           |                                                     |                     |
| 7                     | 8                                | 9                           |                                                     |                     |
| ×                     | 0                                | e                           | Tap and hold to pay                                 | / Education Fee     |
| III                   | 0                                | <                           | III O                                               | <                   |

### Step 7: Payment successful message will appear. Click Next.

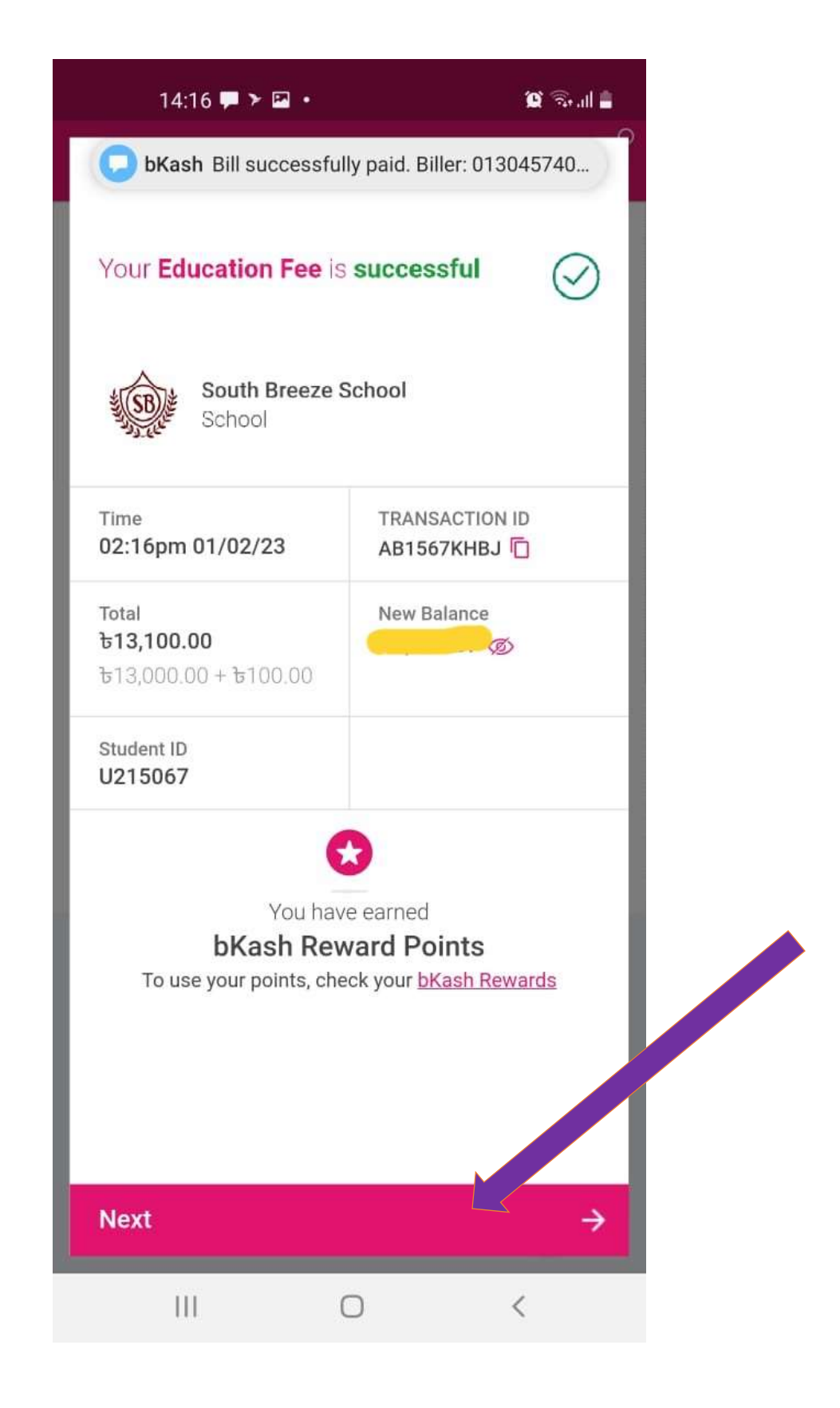

#### Step 8: Get your Fee Receipt. Click 'Download Receipt'.

| 14:17 🖾 🏴 🕨 •                | ال <sub>ال الم</sub> (۲) |              | 14:17 🖾 🗭 🕨 •                                         |                                       |      | <b>Q</b> 🗟 J | 🧟 . II 🛔 |  |
|------------------------------|--------------------------|--------------|-------------------------------------------------------|---------------------------------------|------|--------------|----------|--|
|                              |                          | $\leftarrow$ | 5283_0174380                                          | 0476                                  | ବ    | <b>A</b> +   |          |  |
| Get your Fee Receipt         |                          |              |                                                       |                                       |      |              |          |  |
| School                       |                          |              |                                                       |                                       |      |              |          |  |
| Student ID<br>U215067        |                          |              | bKash                                                 |                                       | RECE | IPT          |          |  |
| Download Receipt             |                          |              | Bill Information<br>Organization Name<br>Bill Month   | South Breeze School<br>February, 2023 |      |              |          |  |
| Save this account for future |                          |              | Student ID<br>Bill Amount<br>Payment Information      | U215067<br>BDT 13000.00               |      |              |          |  |
| Reference Name*              |                          |              | Payment Date<br>bKash Account<br>Transaction ID       | 01 February, 2023<br>AB1567KHBJ       |      |              |          |  |
| South Breeze School          |                          |              | Paid to Organization<br>bKash Fee<br>Payment Received | BDT 13000.00<br>BDT 13100.00          |      |              |          |  |
|                              |                          |              | This receipt has been                                 | generated electronically              |      |              |          |  |
|                              |                          |              |                                                       |                                       |      |              |          |  |
|                              |                          |              |                                                       |                                       |      |              |          |  |
|                              |                          |              |                                                       |                                       |      |              | _        |  |
|                              |                          |              |                                                       |                                       |      |              |          |  |
| Back to Home                 | $\rightarrow$            |              |                                                       |                                       |      |              |          |  |
| III O                        | <                        |              |                                                       | 0                                     | ł    | <            |          |  |

For any help please contact us at 01301704676 or write to us at accounts@southbreezeschoolbd.com